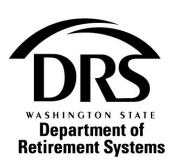

## Submitting a HERP Supplemental Fund Correction

Use these instructions to correct overstated HERP supplemental fund amounts for a prior period.

1. Open the Process "Employer Reporting," to start a correction report. In the Process Menu, select "Processes"

| A SUBJECTION ATATE<br>Department of<br>Retirement Systems |
|-----------------------------------------------------------|
| Home                                                      |
| Employer Management 🗸                                     |
| Processes V                                               |
| Reports 🗸                                                 |

## 2. Select "Employer Reporting"

| Home                                        |
|---------------------------------------------|
| View Contacts                               |
| Employer Management 🗙                       |
| Processes 🗙                                 |
| Employer Reporting                          |
| Manage Bank Account                         |
| Manage Payments                             |
| Member Management                           |
| My Documents                                |
| NLEC - Non-LEOFF Employer<br>Compensation   |
| RFEI - Requests for Employer<br>Information |
| Upload Documents                            |
| Reports 💙                                   |
| Web Administration                          |

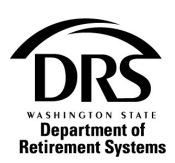

3. Select "Start"

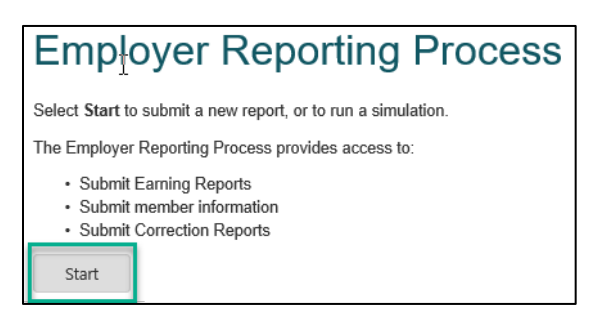

4. If you're a file reporter, select Reporting Method "Interactive" from the drop-down list. If you're an Interactive reporter, skip and select "Report Group."

| Employer Reporting (EF | A Portal Only) — Create Report — ERP-20240327-0157 |                    |
|------------------------|----------------------------------------------------|--------------------|
| Create Report Ca       | ise Information                                    |                    |
| Reporting Method:      | Please select •                                    |                    |
|                        | Interactive                                        |                    |
|                        | Upload                                             | Save Cancel Report |

5. Select the reporting group for HERP from the "Report Group" drop down list. HERP supplemental fund report groups start with a "Z."

| Employer Reporting (ERA Portal Only) — Create Report — ERP-20240327-0157 |                 |      |               |      |  |  |
|--------------------------------------------------------------------------|-----------------|------|---------------|------|--|--|
| Create Report Ca                                                         | ase Information |      |               |      |  |  |
| Reporting Method:                                                        | Interactive -   |      |               |      |  |  |
| Report Group:                                                            | Please select   |      |               |      |  |  |
|                                                                          | -               |      |               |      |  |  |
|                                                                          | 1205 - Active   |      |               |      |  |  |
|                                                                          | 411706 - Active | Save | Cancel Report | Next |  |  |
|                                                                          | 652 - Active    |      |               |      |  |  |
|                                                                          | Z0377 - Active  | ļ    |               |      |  |  |

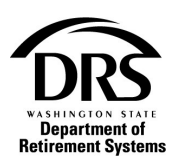

## 6. Select "Correction" in the Report Information section

| nployer Reporting (Ef | RA Portal Only) — Create Report — ER | RP-20240327-0157                                                  |
|-----------------------|--------------------------------------|-------------------------------------------------------------------|
| Create Report Ca      | ase Information                      |                                                                   |
| Reporting Method:     | Interactive                          | •                                                                 |
| Report Group:         | Z0377 - Active                       | •                                                                 |
| 👻 Report Group        | Information                          |                                                                   |
| Current Period:       | 03/2024                              | System: Higher Education Retirement Plan (HERP) Supplemental Fund |
| Reports Received:     | 1                                    | Reports Expected: 2                                               |
| 💌 Report Inform       | nation                               |                                                                   |
| Report Type:          | Regular O Correction                 |                                                                   |
| Report Period:        | 03/2024                              | Due Date: 04/15/2024                                              |
|                       |                                      |                                                                   |
|                       |                                      |                                                                   |
|                       |                                      | Save Cancel Report Next                                           |
|                       |                                      |                                                                   |

## 7. Select "Next" to open a blank correction

| кероrt Gro              | oup Information    |                                  |            |                    |              |  |
|-------------------------|--------------------|----------------------------------|------------|--------------------|--------------|--|
| Report Group:           | Z0377              |                                  |            | Status:            | Active       |  |
| System:                 | Higher Education R | etirement Plan (HERP) Supplement | tal Fund   | Employer:          |              |  |
| Report Type: Correction |                    |                                  |            | Report Period:     | 03/2024      |  |
| Summary F               | Report Information | Case Information                 |            |                    |              |  |
|                         |                    |                                  | $\searrow$ |                    |              |  |
| Compensation            | Reported:          | \$0.00                           | Employer C | ontributions Repor | rted: \$0.00 |  |
|                         |                    |                                  |            |                    |              |  |

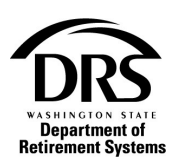

8. In the "Compensation Reported" field add the amount that was overstated that needs to be backed out and click on Submit Report.

| Employer Reporti | ng (ERA Portal Only)  | — Manage Members — ERP-202403        | 27-0157      |                  |                    |               |
|------------------|-----------------------|--------------------------------------|--------------|------------------|--------------------|---------------|
| 💌 Report Gro     | up Information        |                                      |              |                  |                    |               |
| Report Group:    | Z0377                 |                                      |              | Status:          | Active             |               |
| System:          | Higher Education R    | etirement Plan (HERP) Supplemental F | und          | Employer:        |                    |               |
| Report Type:     | port Type: Correction |                                      |              | Report Period    | : 03/2024          |               |
| Summary R        | eport Information     | Case Information                     |              |                  |                    |               |
| Compensation     | Reported:             | (\$9,959,111.00)                     | Employer Cor | ntributions Repo | orted: (\$12,946.8 | 4)            |
|                  |                       |                                      |              | Save             | Cancel Report      | Submit Report |

The amount originally owed is shown in the Current Account Activity report when it was originally reported.

| • | 10/2021 | Z1                                     | Contribution Transmittal | 11/15/2021     | 6,604.50       | -3,417.33 |
|---|---------|----------------------------------------|--------------------------|----------------|----------------|-----------|
| 6 | Tran    | nsaction Type                          | Detail Description       | Effective Date | Payment Number | Amount    |
|   | Payr    | ment                                   | Payment                  | 10/12/2021     | 6992109B       | -1,438.55 |
|   | Payr    | ment                                   | Payment                  | 10/29/2021     | 6992109B       | -1,543.03 |
|   | Rec     | eivable                                | Contribution Transmittal | 11/15/2021     |                | 14,385.55 |
|   | Rec     | eivable                                | Contribution Transmittal | 11/15/2021     |                | 1,543.03  |
|   | Dec     | a ha a ha a ha a ha a ha a ha a ha a h | Interest                 | 40/00/0004     |                | 407.74    |

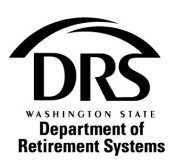

The credit (amount backed out) will post to the current report period.

The employer needs to contact their account manager and have the amount moved to the prior period. The credit from the correction report shows below and *then* the amount is moved to the 10/2021 report period.

| Transaction Type | Detail Description       | Effective Date | Payment Number |          | Amount     |
|------------------|--------------------------|----------------|----------------|----------|------------|
| Payment          | Payment                  | 02/27/2024     | 6992102A       |          | -1,752.76  |
| Payment          | Payment                  | 03/12/2024     | 124HCC09       |          | -1,998.65  |
| Receivable       | Contribution Transmittal | 03/15/2024     |                |          | 1,752.82   |
| Receivable       | Contribution Transmittal | 03/15/2024     |                |          | 1,998.71   |
| Receivable       | Transmittal Correction   | 03/15/2024     |                |          | -12,946.84 |
| Receivable       | Transmittal Correction   | 03/18/2024     |                |          | 12,946.84  |
|                  |                          |                |                | Balance: | 0.12       |

The credit will then be posted to the 10/2021 report period.

| -          | 10/2021                  |            | Z1 | Contribution Transmittal |  |
|------------|--------------------------|------------|----|--------------------------|--|
| Receivable | Contribution Transmittal | 03/18/2024 |    | -12,946.84               |  |
|            |                          |            |    |                          |  |